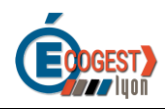

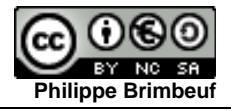

# DEMARRER UNE CAMPAGNE PIX AVEC SES ELEVES

# I. Accéder à Pix

## A. Accès à Pix pour les enseignants

## 1. Pix Orga pour les enseignants

Un espace Pix Orga a été créé pour chaque établissement scolaire de l'enseignement public et privé sous contrat (disposant d'une base siècle)

Les enseignants accèdent exclusivement à la plateforme Pix Orga qui permet un suivi pédagogique des élèves. (Organisation des parcours de test/campagne, Collecte des profils, Suivi de la progression des élèves) :

Le lien de la plateforme : <u>https://orga.pix.fr/</u>

### 2. Je suis enseignant, comment accéder à Pix Orga ?

Pour accéder à Pix Orga, **un enseignant doit préalablement y être invité par mail** depuis Pix Orga par son ou ses établissements.

Il est alors invité à créer un compte Pix sur pix.fr. L'accès à Pix Orga se fait par la suite à l'adresse orga.pix.fr avec les identifiants et mots de passe du compte Pix créé.

**Remarque :** L'accès à Pix Orga par le GAR n'est pas possible pour les enseignants

### 3. Je suis enseignant, je n'ai pas reçu mon accès à Pix Orga.

Un correspondant PIX a été nommé dans votre établissement. Vous devez lui demander de vous créer un accès à Pix Orga. Si vous ne connaissez pas votre correspondant, vous devez vous rapprochez de votre chef d'établissement.

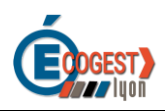

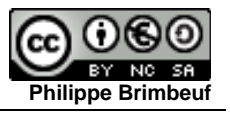

## B. Accès à Pix pour les élèves

## 1. Mon établissement dispose du GAR

Les élèves accèdent à leur compte Pix depuis l'ENT. Pour cela, l'élève doit se rendre dans le médiacentre.

Le tutoriel Vidéo (1 min): <u>https://cloud.pix.fr/s/HteZXG7yL4mo5C8</u>

## 2. Mon établissement ne dispose pas du GAR

Les élèves saisissent le code de la campagne de rentrée depuis le site pix.fr . L'élève se voit proposer la création d'un compte Pix avec une adresse mail

Le tutoriel Vidéo (1 min): <u>https://cloud.pix.fr/s/BwPtjEqkSLLHcmb</u>

## **II. Les parcours PIX**

## **1. Les parcours disponibles**

Plusieurs parcours sont disponibles, en fonction des types d'établissement.

Par exemple pour les lycées vous disposez des parcours suivants :

 Parcours de rentrée 2nde,1ère,Terminale,Post-Bac, SNT (Global), SNT (par thématique), EMI Lycée, EMC 1ère, Enseignement scientifique 1ère, Sciences de gestion et numérique (STMG) 1ère, Biotechnologies (1ère STL), Parcours sciences (2nde), Parcours Humanités/LV (2nde)

Les parcours peuvent être réalisés en présentiel, en hybride ou entièrement à distance.

### 2. Les parcours de rentrée

Il existe des parcours de rentrée à diffuser aux élèves le plus tôt possible à tous les niveaux d'enseignement à partir du cycle 4.

Ces parcours permettent d'avoir un premier aperçu des compétences numériques des élèves et d'envisager l'accompagnement pédagogique selon les besoins identifiés.

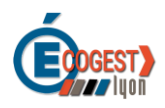

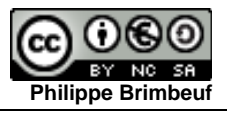

# II. Lancer un parcours PIX avec ses élèves

## 1 Créer une campagne

Dans votre plateforme Pix Orga, cliquez sur « Créer une campagne »

| <b>DIX</b> ORGA         |                            |                           |         | Étai         | Chef D'établissement v |
|-------------------------|----------------------------|---------------------------|---------|--------------|------------------------|
|                         |                            |                           |         |              | ×                      |
| Campagnes               | ACTIVES ARCHIVÉES          |                           |         |              | Créer une campagne     |
| <b>Q</b> Certifications |                            |                           |         |              |                        |
| A Élèves                | Campagnes                  | Créé par                  | Créé le | Participants | Résultats reçus        |
| 密 Équipe                |                            |                           |         |              |                        |
| Documentation           | Q, Rechercher une campagne | Q, Rechercher un créateur |         |              |                        |
|                         |                            |                           |         |              |                        |
|                         |                            |                           |         |              |                        |
|                         | Voir 10 v                  |                           |         |              |                        |

Puis renseignez le contenu de cette campagne

| Création d'une campagne                                                                          |                                                                       |
|--------------------------------------------------------------------------------------------------|-----------------------------------------------------------------------|
| Nom de la campagne                                                                               |                                                                       |
| 2021 Terminale STMG campagne de rentrée                                                          | Nom de la campagne affichée dans Pix<br>Orga                          |
| Quel est l'objectif de votre campagne ?                                                          | 5.                                                                    |
| <ul> <li>Évaluer les participants</li> <li>Collecter les profils Pix des participants</li> </ul> | Sélectionner « Evaluer »                                              |
| Que souhaitez-vous tester ?                                                                      |                                                                       |
| Parcours de rentrée Tle                                                                          |                                                                       |
| Si vous souhaitez avoir plus d'information, consulter la documentation correspondante.           | Sélectionner un parcours prédéfini ou<br>bien une des 16 compétences. |
| Souhaitez-vous demander un identifiant externe ?                                                 |                                                                       |
| Non                                                                                              |                                                                       |
| O Oui                                                                                            | Cocher « Non »                                                        |
| Titre du parcours                                                                                |                                                                       |
| 2021 Terminale STMG campagne de rentrée                                                          | Titre affiché aux élèves                                              |
| Texte de la page d'accueil                                                                       |                                                                       |
|                                                                                                  |                                                                       |
|                                                                                                  | Texte à destination des élèves<br>(Facultatif)                        |

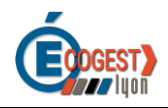

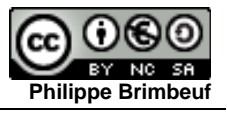

#### Après validation, vous disposerez d'un code de campagne

| ← 2021 - B2Slam P                           | arcours rentrée |         | Créée le<br>24/09/2021      | Créée par<br>PHILIPPE | BRIMBEUF    | Code<br>ZVEDJY523   |
|---------------------------------------------|-----------------|---------|-----------------------------|-----------------------|-------------|---------------------|
| Activité                                    | Résultats (18)  | Analyse | Param                       | iètres                | Exporter le | es résultats (.csv) |
| Profil cible<br>Parcours de rentrée Pos     | st-bac          |         | Lien direct<br>https://app. | pix.fr/camp           | agnes/ZVED. | JY523 🗳             |
| Titre du parcours<br>B2Slam Parcours rentré | ée              |         |                             |                       |             |                     |
| Texte de la page d'accueil                  |                 |         |                             |                       |             |                     |

## 2 Lancer une campagne

Il vous suffit de donner le code de votre campagne à vos élèves.

L'élève se connecte à son compte pix puis rentre votre code "parcours" dans le menu "J'ai un code".

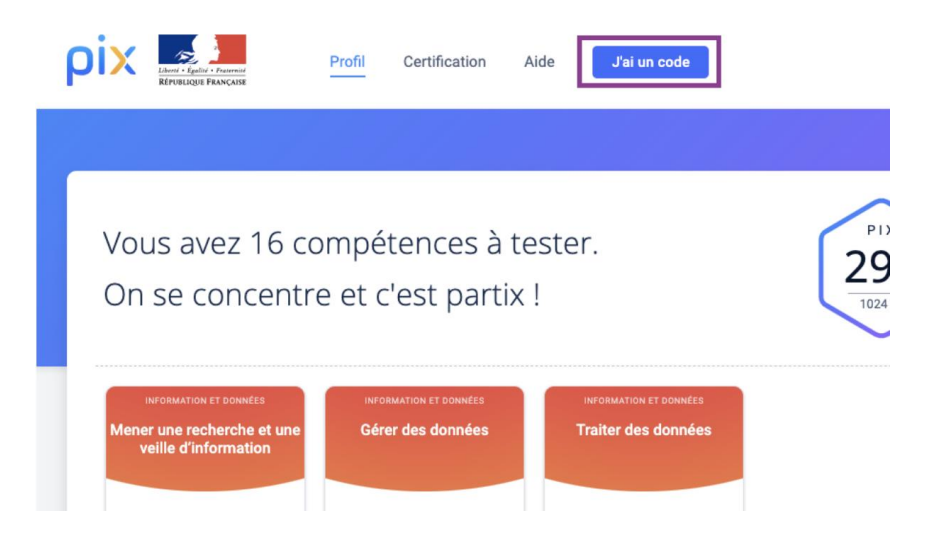

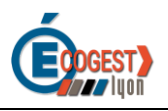

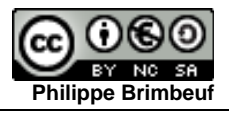

## V. Suivre le parcours PIX de ses élèves

## 1. Accéder aux détails d'une campagne

Dans Pix Orga, en cliquant sur une campagne, on accède aux détails.

| ACTIVES ARCHIVÉES         |            |   |            | Crée         | r une campagne  |
|---------------------------|------------|---|------------|--------------|-----------------|
| Campagnes                 | Créé par   |   | Créé le    | Participants | Résultats reçus |
| Q Rechercher une campagne | Tous       | ~ |            |              |                 |
| Parcours de rentrée 5e    | Équipe Pix |   | 26/08/2020 | 0            | 0               |
| Parcours de rentrée 4e    | Équipe Pix |   | 26/08/2020 | 0            | 0               |
| Parcours de rentrée 3e    | Équipe Pix |   | 26/08/2020 | 0            | 0               |
| Voir 25 🜩                 |            |   |            |              | ← Page1/1 →     |

## 2. Visualiser les résultats

| ← 2021 - B2Slam Parcours rentrée |              |                 |              |         |      | Créée le<br>24/09/202 | 21      | Créée par<br>PHILIPPE BRIMBEUF | Code<br>ZVEDJY523 | ¢    |
|----------------------------------|--------------|-----------------|--------------|---------|------|-----------------------|---------|--------------------------------|-------------------|------|
|                                  | Activite     | é Résulta       | ts (18)      | Analyse |      | Paramètres            |         | Exporter les                   | s résultats (.cs  | v)   |
| 1                                | <u>+</u>     | Palier moyen 😧  |              |         |      | e                     | R(<br>1 | ésultats reçus @               |                   |      |
| Ré                               | partitio     | n des participa | nts par pali | iers    |      |                       |         |                                |                   |      |
|                                  |              | 0 participant   | 0 %          |         |      |                       |         |                                |                   |      |
| *                                |              | 0 participant   | 0 %          |         |      |                       |         |                                |                   |      |
| *                                | $\star\star$ | 4 participants  |              |         | 22 % |                       |         |                                |                   |      |
| yse 📩                            | **           | 14 participants |              |         |      |                       |         |                                |                   | 78 % |

Dans cet exemple, Charles a terminé le parcours et a envoyé ses résultats. Louis a terminé le test mais n'a pas envoyé ses résultats. Mary n'a pas terminé le test.

| Nom      | Prénom  | Statut             |
|----------|---------|--------------------|
| Babbage  | Charles | Résultats reçus    |
| Lovelace | Ada     | Résultats reçus    |
| Jackson  | Mary    | En cours           |
| Pouzin   | Louis   | En attente d'envoi |
| Santa    | Garance | Résultats reçus    |

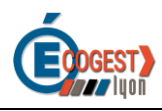

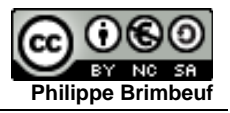

### 3. Analyser les résultats

En fonction du référentiel testé et des résultats de la campagne, Pix vous recommande les sujets à travailler, classés par degré de pertinence.

Des tutoriels ciblés, recensés par la communauté des utilisateurs, sont également proposés aux enseignants.

| Activité                                                                                                    | Résultats (18)                                                                 | Analyse                          | Paramètres   | Exporter les résu | ltats (.csv) |  |  |  |
|----------------------------------------------------------------------------------------------------|--------------------------------------------------------------------------------|----------------------------------|--------------|-------------------|--------------|--|--|--|
| Recommandation de sujets à travailler<br>n fonction du référentiel testé et des résultats de la campagne, Pix vous recommande ces sujets à travailler, classés par degré de pertinence (●). |                                                                                |                                  |              |                   |              |  |  |  |
| Sujets (33)                                                                                                    |                                                                                |                                  | Pertinence 🗸 | ,                 |              |  |  |  |
| Adresse IP<br>Protéger les données<br>Connaître l'adress<br>1 tuto recomi                                                                                                    | personnelles et la vie privée<br>e IP comme trace de con<br>mandé par la commu | nexion identifiante<br>nauté Pix | ••           | 1 tuto            | •            |  |  |  |
| Votre ordinateur                                                                                                    | est reconnu • Par CNIL • Pa                                                    | ge · une minute                  |              |                   |              |  |  |  |
| Auto-formation e<br>S'insérer dans le mor                                                                                                    | <b>n ligne</b><br>Ide numérique                                                |                                  | ••           | 4 tutos           | ~            |  |  |  |
| Empreinte écolog<br>Protéger la santé, le l                                                                                                    | ique des usages numéri<br>pien-être et l'environnement                         | ques                             | ••           | 2 tutos           | ~            |  |  |  |
| Algorithme de con<br>Programmer                                                                                                    | mpression                                                                      |                                  | ••           | 1 tuto            | ~            |  |  |  |

## 3. Clés de lecture des résultats

Depuis la liste des participants vous pouvez visualiser les élèves qui ont le plus besoin d'accompagnement, les plus autonomes, etc.

de 0 à 20 % : maîtrise insuffisante
de 21 à 50 % : maîtrise fragile
de 51 à 80 % : maîtrise satisfaisante
de 81 à 100% : très bonne maîtrise

#### de 0 à 20 % : maîtrise insuffisante

L'élève connaît d'importantes difficultés (très éloigné du numérique, compréhension difficile des consignes, etc.) compte tenu de son niveau d'enseignement.

Il a besoin d'un accompagnement important, tant en matière de formation au numérique que dans l'utilisation de la plateforme Pix.

#### de 21 à 50 % : maîtrise fragile

L'élève dispose de bases fragiles compte tenu de son niveau d'enseignement.

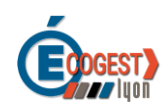

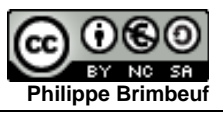

Il a besoin de formation pour les consolider sur un nombre important de sujets (voir aperçu dans l'onglet analyse).

Un accompagnement est nécessaire dans la construction de son profil Pix de compétences numériques.

#### de 51 à 80 % : maîtrise satisfaisante

L'élève a des bases correspondant à son niveau d'enseignement. Pour progresser, il a besoin de formation sur des sujets ciblés (voir aperçu dans l'onglet analyse).

Il peut être invité à compléter en autonomie son profil Pix de compétences numériques, notamment au travers de parcours Pix thématiques ou disciplinaires.

#### de 81 à 100% : très bonne maîtrise

L'élève a de très bonnes bases compte tenu de son niveau d'enseignement.

Il peut être invité à utiliser Pix en autonomie, pour compléter son profil de compétences numériques et apprendre avec les tutos.

Il peut aider ses camarades en difficulté.

## V. Votre check-list

- Accéder à Pix Orga
- ☑ Créer une campagne
- Donner le code campagne à ses étudiants
- ☑ Suivre le parcours et la remontée des résultats
- Analyser les résultats

## **Des soucis ?**

Vous n'avez pas accès à Pix Orga ? Tous vos élèves n'apparaissent pas ? etc.

Un correspondant PIX a été nommé dans votre établissement. Il pourra répondre à vos questions. Si vous ne connaissez pas votre correspondant, vous devez vous rapprochez de votre chef d'établissement.